# Version EasyZVT Starter

#### https://www.easyzvt.de/

→ Preise: 99,00 je Terminal

- Betragsübergabe an das Terminal und Aufruf der Funktion Zahlung/Autorisierung
- Anzeige der Zwischenstatusinformationen (Bitte Karte einstecken, PIN falsch, Limit überschritten, ...)
- Druck der Kunden- und Händlerbelege am Terminal
- Rückgabe des Zahlstatus (erfolgreich oder fehlgeschlagen) und Kartentyp (girocard, Visa, Amex, MasterCard, ...) an die Kassensoftware
- Diagnosefunktion

## Kontakt

Groetzner Unternehmensberatung Jan Groetzner Fuhrenkamp 2 b 21220 Seevetal Tel.: 0172 / 5159044 E-Mail: info@easyzvt.de USt.-ID.: DE252051023

## Bestellungen

Bitte bestellen Sie einfach formlos unter Angabe ihrer Rechnungsanschrift, der gewünschten EasyZVT-Version (Starter, Standard oder Professional), der Softwarepflege-Version (Basic oder Premium) und aller Terminal-IDs per E-Mail an <u>easyzvt@groetzner.de</u>.

Bei der Bestellung bitte alle zu lizensierenden 8-stelligen Terminal-IDs angeben. Sie erhalten dann eine Liste der Lizenzcodes sowie eine Rechnung über die Lizenzen. Zahlen Sie bitte innerhalb von 10 Tagen per Überweisung. EU-Kunden erhalten bei Angabe ihrer Umsatzsteuer-ID eine umsatzsteuerfreie Rechnung (Reverse-Charge-Verfahren).

# Installation EasyZVT

#### EasyZVT Handbuch/Programmieranleitung

#### EasyZVT 3.1 Standalone (erfordert .NET 4.7.2, ab Windows 8.1)

Installieren vorzugsweise direkt die ClickOnce-Anwendung. Die Anwendung wird direkt installiert und gestartet. Es werden automatisch die notwendigen Registry Parameter gesetzt.

## Einrichtung EasyZVT in der rlKasse

Dem EC-Terminal unbedingt eine feste IP-Adresse zuweisen!

Aktivieren Sie dann als Kassenprotokoll ZVT/ZVT700 und als Kassenschnittstelle TCP/IP. Nehmen Sie auch alle anderen notwendigen Einstellungen vor wie auf der Website beschrieben.

Eventuell ist dieser Bereich durch ein Techniker-Passwort geschützt. (Ebenfalls benötigt: Kassierer-Passwort.) Ihr Terminal-Provider hilft Ihnen, diesen Bereich freizuschalten und ZVT einzustellen.

Beispielsweise ein Ingenico iCT 220/250; iWL 250 WLAN; iPP 480; Desk/Move/Lane 3500/5000 einrichten: (Mehr Beispiele auf der EasyZVT Website → Installation)

- über zwei Mal Taste F den Funktionscode 513 eingeben und die Betriebsart "ZVT700" einstellen (dieser Bereich ist mit dem Techniker-Passwort passwortgeschützt. Das Passwort erhalten Sie bei der Hotline ihres Providers)
- über den Funktionscode 514 alle Betriebsartoptionen "AUS" stellen
- über den Funktionscode 54 die Verbindung "Kasse" auf "TCP/IP" einstellen (Host 127.0.0.1, Port 5577)
- über Funktionscode 54 die Allgemeinen Parameter / Netzwerk / auf Ethernet einstellen und möglichst bei LAN-Anbindung (iCT 250, ipp 480, Desk 3500) manuell eine feste IP-Adresse in ihren Netz einstellen. Bei WLAN-Anbindung (iWL 250, move 3500) DHCP auswählen.
- bei DHCP IP-Adresse feststellen: Einstellungen/Verwaltung/System-Informationen/Drucken: Ja
- Am Ende wieder über die Stopp-Taste bis zum Anfangsbildschirm zurückgehen. Eventuell startet das Terminal neu. Sollte die Verbindung noch nicht funktionieren muss ggf. das Terminal einmal stromlos gemacht werden, um die neuen Parameter zu übernehmen.
- Menü Aufruf: F1 -> gelb -> grün

|                                                                  |                          | (4005.17                   |                             |                                  |                     |                                         |                                                  |                                    |                           |                      |                           |                      |
|------------------------------------------------------------------|--------------------------|----------------------------|-----------------------------|----------------------------------|---------------------|-----------------------------------------|--------------------------------------------------|------------------------------------|---------------------------|----------------------|---------------------------|----------------------|
| Kassen                                                           | platz: HAUP II           | (ASSE                      | ISE ist nich                | nt aktiviert   - [Ve             | erkaufj             |                                         |                                                  |                                    |                           |                      |                           |                      |
| Verkauf                                                          | Extras                   | ?                          | _                           |                                  |                     |                                         |                                                  |                                    |                           |                      |                           |                      |
| 0                                                                | *                        |                            | ŧ≡                          |                                  | <b>⊒</b> ø          | $\heartsuit$                            |                                                  | 0                                  | $\bigcirc$                |                      |                           |                      |
| Beenden                                                          | Grundeinste              | lungen                     | St <u>a</u> nda<br>Buchungs | rd <u>F</u> ormulare<br>sätze    | Wartung S<br>• ei   | Sicherheits-<br>inrichtung <del>•</del> | Verfahrens-<br>dokumentation                     | Info<br>•                          | Fernwartung               |                      |                           |                      |
|                                                                  |                          | ~                          |                             |                                  | - · ·               |                                         |                                                  |                                    | ( <del>0</del> )          |                      | ē                         |                      |
| Be <u>e</u> nden                                                 | <u>D</u> rucken Au<br>F3 | s <u>z</u> ahlung          | g Ein <u>f</u> üger         | n <u>L</u> öschen Ver <u>b</u> i | nden <u>P</u> arker | n <u>K</u> unden <u>(</u>               | Offene Auf <u>t</u> rag L<br>Posten <del>-</del> | iefer <u>s</u> che<br><del>•</del> | in <u>G</u> utschein<br>• | Pre <u>i</u> slisten | Kunden-<br>d <u>a</u> ten | Ba <u>u</u> ste<br>▼ |
|                                                                  |                          | <b>P</b>                   |                             |                                  |                     |                                         |                                                  |                                    |                           |                      | ×                         | Preis                |
|                                                                  | 1                        |                            |                             |                                  |                     |                                         |                                                  |                                    |                           |                      |                           |                      |
|                                                                  |                          | Einste                     | ellungen                    | Mehrkassen-Syst                  | em MWST-            | Sätze                                   |                                                  |                                    |                           |                      |                           |                      |
|                                                                  |                          | J.                         | -                           | -                                |                     |                                         |                                                  |                                    |                           |                      |                           |                      |
|                                                                  |                          |                            | piay<br>de                  |                                  |                     |                                         |                                                  |                                    |                           |                      | ^                         |                      |
|                                                                  |                          |                            | ue                          |                                  |                     |                                         |                                                  |                                    |                           |                      |                           |                      |
|                                                                  |                          | · 30                       | isuyes                      | in all                           |                     |                                         |                                                  |                                    |                           |                      |                           |                      |
|                                                                  |                          |                            | lungsternin                 | ninai<br>al aktiv                |                     |                                         |                                                  |                                    |                           |                      |                           |                      |
|                                                                  |                          | CON                        | 4.Port für Te               | erminal                          |                     |                                         |                                                  |                                    |                           |                      |                           |                      |
|                                                                  |                          |                            | Baud                        |                                  |                     |                                         | 9600                                             |                                    |                           |                      |                           |                      |
|                                                                  |                          | Stor                       | 1                           |                                  |                     |                                         | 1                                                |                                    |                           |                      |                           |                      |
|                                                                  |                          | IP-ådresse                 |                             |                                  |                     |                                         | 127 128 129 1                                    |                                    |                           |                      |                           |                      |
|                                                                  |                          | TCP-Portnummer<br>Passwort |                             |                                  |                     |                                         | 5577                                             |                                    |                           | —                    |                           |                      |
|                                                                  |                          |                            |                             |                                  |                     |                                         | 000000                                           |                                    |                           |                      |                           |                      |
|                                                                  |                          | Kas                        | se-Nr.                      |                                  |                     |                                         | 1                                                |                                    |                           |                      |                           |                      |
|                                                                  |                          | Prot                       | okollpfad                   |                                  |                     |                                         | C:\raum level\lo                                 | as                                 |                           |                      |                           |                      |
|                                                                  |                          | Lize                       | nz                          |                                  |                     |                                         | LKHJIUTGHJLH                                     | <br>IKLJJKGK                       | HJGKJ                     |                      |                           |                      |
|                                                                  |                          | War                        | tezeit                      |                                  |                     |                                         | 1                                                |                                    |                           |                      |                           |                      |
|                                                                  |                          | <b>∓</b> Fisk              | aldrucke                    | r (Italien)                      |                     |                                         | 1                                                |                                    |                           |                      | ¥                         |                      |
| Zahlungsterminal aktiv<br>Wird ein ZVT-Zahlungsterminal benützt? |                          |                            |                             |                                  |                     |                                         |                                                  |                                    |                           |                      |                           |                      |

### **COM-Port für Terminal:**

COM-Port, über den das EC-Terminal angesprochen wird. (Standard = LAN)

#### Baud:

Baud-Rate für die Datenübertragung zum Display. (Standard = 9600)

#### Stopp:

Anzahl Stopp-Bits für die Datenübertragung zum EC-Terminal. (Standard = 1)

#### **IP-Adresse:**

IP-Adresse des EC-Terminals. (z. Bsp.: 19.178.50.1) (**Standard = feste IP-Adresse**) Die IP-Adresse darf <u>nicht</u> mit Nullen aufgefüllt werden. (z. Bsp.: 19.178.050.001)

#### **TCP-Portnummer:**

TCP-Portnummer des EC-Terminals. (Standard = 22000 bei Verifone, ICP, bei Ingenico 5577, bei hobex meist 20007)

#### **Passwort:**

Kassierer Passwort des EC-Terminals. (**Standard = 000000**) Passwort <u>muss</u> 6-stellig sein. Bei weniger Stellen mit Nullen auffüllen (z. Bsp.: 111100)

#### Kasse-Nr.:

Eindeutige Nummer der Kasse zur Benennung der Protokoll Datei. (Standard = 1)

#### Protokollpfad:

Dateipfad für das Protokoll. (Standard = C:\raum level\logs)

#### Lizenz:

Lizenzschlüssel für das Terminal. Erhalten Sie von Hr. Groetzner per E-Mail.

#### Wartezeit:

Wartezeit für EC-Terminal Initialisierung in Sekunden. (Standard = 1)

# Fehlerbehebung

#### Verbindungsfehler:

| EasyZVT Kartenzahlung                                                        |                                            |                                           |  |
|------------------------------------------------------------------------------|--------------------------------------------|-------------------------------------------|--|
| EasyZVT<br>Live                                                              | Betrag: EUR                                | 0,01                                      |  |
| Es konnte keine Verbindung hergestellt werden, da der<br>172.26.111.176:5577 | Zielcomputer die Verbind                   | dung verweigerte 🗘                        |  |
| VERBINDUNGSFEHLER                                                            |                                            |                                           |  |
|                                                                              |                                            |                                           |  |
| COM 172.26.111.176 / 5577                                                    | Erneut versuchen<br>(Terminal-Standard)    | Erneut versuchen (EC-<br>Karte mit PIN)   |  |
|                                                                              | Erneut versuchen<br>(Kreditkarte ohne PIN) | Emeut versuchen<br>(Offline/Unterschrift) |  |
| Version: 1.7.2.1                                                             |                                            | Beenden                                   |  |
| Versionsinfo<br>Lizenz: warte auf Terminal-ID                                |                                            |                                           |  |
| BZT-Version:<br>Gerätetyp:                                                   | ©                                          |                                           |  |
|                                                                              |                                            |                                           |  |

zwei Dinge führen zu obenstehender Fehlermeldung:

- Ist die Betriebsart ZVT700 auf dem Terminal aktiviert?
- Ist die Kassenschnittstelle von Seriell auf TCP/IP umgestellt?

### Abbruch durch Timeout:

| Zahlung                   |                   |                                    |      | ×  |                                        |
|---------------------------|-------------------|------------------------------------|------|----|----------------------------------------|
| Zahlbetrag                | 1,45              | Bargeld                            | 0,00 | 13 |                                        |
| Gegeben Betrag            | 1,45              | EC-Karte                           | 1,45 |    |                                        |
| Rückgabe Betrag           | 0,00              | Kreditkarte                        | 0,00 |    |                                        |
| ] Kreditkarte             | EC-Karte anzeigen |                                    |      |    |                                        |
| onto Barverkauf           | ~                 |                                    |      |    | Zahlung kaon nicht durchgeführt werden |
| DIN A4 Kassenbeleg drucke | en (F5-Taste)     |                                    |      |    | Abhards durch Timered adar bibardetete |
| 🗙 Druck abl               | orechen           | ighthar weiter zum Druck (Bild ab) |      |    |                                        |
|                           |                   |                                    |      | -  | ОК                                     |

• Die IP-Adresse ist mit Nullen aufgefüllt

bspw.: 192.178.050.001 statt 192.178.50.1

### Verbindungstest:

Windows CMD:

Test-netconnection 192.168.94.26 -port:5577